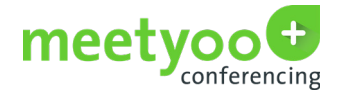

# meetyoo Webcam Webcast Quickguide

Diese Kurzanleitung dient als Zusammenfassung der wichtigsten Funktionen des meetyoo Webcam Webcast. Folgen Sie diesem Leitfaden für einen detaillierten Überblick über den Einrichtungsprozess und die Steuerungsmöglichkeiten der meetyoo Webcast Lösung.

### Index

| ModeratorLogin                        | .2 |
|---------------------------------------|----|
| Webcast Bedienelemente                | .3 |
| Folienübersicht und Präsentationsmenü | .4 |
| Moderator Chat & Teilnehmerfragen     | .5 |
| Webcam Webcast                        | .6 |
| Systemvoraussetzungen                 | .7 |

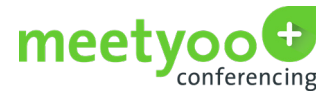

Ihre Zugangsdaten ein.

#### **MODERATOR LOGIN**

| Login                                                                                                    |                                |                                                                                                    |
|----------------------------------------------------------------------------------------------------|--------------------------------|----------------------------------------------------------------------------------------------------|
| E-Mail<br>Password<br>Image: Constraint of the second second s | 04 JUN<br>meetyoo Demo Webcast |                                                                                                    |
| Terms and Conditions Imprint                                                                                                    |                                | Sie erhalten den Ablaufplan Ihrer                                                                                                    |
|                                                                                                    |                                | einem detaillierten Zeitplan erhalten<br>Sie auch Ihre Zugangsdaten für das<br>geplante Event. Zum Einloggen, klicken<br>Sie einfach auf den Link und geben Sie |

Ihre Gäste können sich vorab für die Veranstaltung online registrieren. Dadurch haben Sie einen Überblick darüber, wer Ihre Teilnehmer sind und wie viele Anmeldungen es gibt.

Ihr persönlicher Event-Operator wird Sie 10-15 Minuten vor der festgelegten Zeit Ihres Webcasts anrufen, um alle verbleibenden Fragen oder letzte Anmerkungen zu besprechen.

Der Webcast wird von Ihnen, dem Moderator und Sprecher des Webcasts, gestartet. Ab diesem Zeitpunkt sind Ihre Präsentationsfolien für alle Teilnehmer sichtbar und die Teilnehmer hören Sie.

SETUP TIPS: Stellen Sie sicher, dass sich keine Lichtquelle hinter Ihnen befindet. Überprüfen Sie Ihren Hintergrund und Ihre Kleidung. Schließen Sie die Tür zum Raum, den Sie für Ihre Übertragung gewählt haben. Der Webcam Webcast ist ein Live-Stream - Störungen von außen sollten vermieden werden!

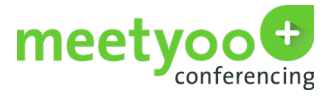

#### WEBCAST BEDIENELEMENTE (MODERATOR ANSICHT)

Zum vereinbarten Zeitpunkt startet Ihr meetyoo-Operator den Stream für Sie. Davor haben Sie die Gelegenheit, Ihre Folien noch einmal durchzusehen. Dies ist ein Überblick der Bedienelemente aus der Sicht des Webcast Moderators:

|                            | Vollbild —               | Drop Dowr                                                                                                    |
|----------------------------|--------------------------|----------------------------------------------------------------------------------------------------|
| Bereich anzeigen/verbergen | Teilnehmerliste          | Menü                                                                                                    |
|                            |                          | Image: Contract of the second second seco |
| Einstellungen              | vorherige/ nächste Folie | ineety down and                                                                                                    |
| Folienübersicht            | Moderator Chat/ Teil     | nehmerfragen ——                                                                                                    |

| Folienübersicht                  | Verwenden Sie die Folienübersicht, um die Miniaturen Ihrer<br>Präsentationsfolien zu sehen. Sie können Folien hinzufügen,<br>indem Sie auf die "Dateien hochladen"-Option oberhalb der<br>Folienleiste links klicken. |
|----------------------------------|----------------------------------------------------------------------------------------------------|
| Moderator Chat/ Teilnehmerfragen | Hier können Sie über das Drop Down Menü auswählen, ob Sie<br>den Moderator Chat oder die Teilnehmerfragen sehen möch-<br>ten. In diesem Screenshot wurde die Moderator Chat-Ansicht<br>ausgewählt.                    |
| Bereich anzeigen/verbergen       | Das Chat-Fenster auf der rechten Seite und die Folienüber-<br>sicht auf der linken Seite können durch Anklicken der entspre-<br>chenden Symbole ausgeblendet werden ("Bereich anzeigen/<br>verbergen").               |
| Einstellungen                    | Bitte ändern Sie keine der Voreinstellungen im Einstellungs-<br>menü ohne mit Ihrem Operator zu sprechen!                                                                                                    |

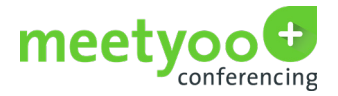

## FOLIENÜBERSICHT UND PRÄSENTATIONSMENÜ - Folienübersicht vergrößern Å. + UPLOAD FILES zusätzliche Folien hochladen Folienmenü MOVE DOWN INSERT NEW SLIDE BEFORE Hinzufügen/Löschen von Folien INSERT NEW VIDEO BEFORE SET AS DEFAULT SLIDE DELETE Folienvorschau ein-/ausblenden 0000 1.9

| Folienübersicht vergrößern      | Wählen Sie zwischen kleineren und größeren Miniaturansichten der einzelnen Präsentationsfolien.                                                               |
|---------------------------------|----------------------------------------------------------------------------------------------------|
| Folienmenü                      | Das Menü neben den Folien ermöglicht Ihnen das Löschen oder<br>Ersetzen der gesamten Präsentation. (Klicken Sie auf die 3 Punkte,<br>um das Menü anzuzeigen). |
| Hinzufügen/Löschen von Folien   | Fügen Sie neue Folien zu Ihrer Präsentation hinzu oder löschen<br>Sie die Folien, die nicht mehr benötigt werden.                                             |
| Folienvorschau ein-/ ausblenden | Entscheiden Sie jederzeit während der Präsentation, ob die Folien-<br>vorschau angezeigt werden soll oder nicht.                                              |

UNSER TIPP: Verwenden Sie für eine reibungslose Präsentation das PDF-Format. Bitte beachten Sie, dass Animationen und Hyperlinks nicht unterstützt werden.

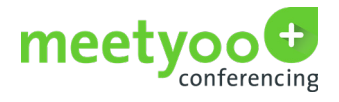

#### **MODERATOR CHAT & TEILNEHMERFRAGEN**

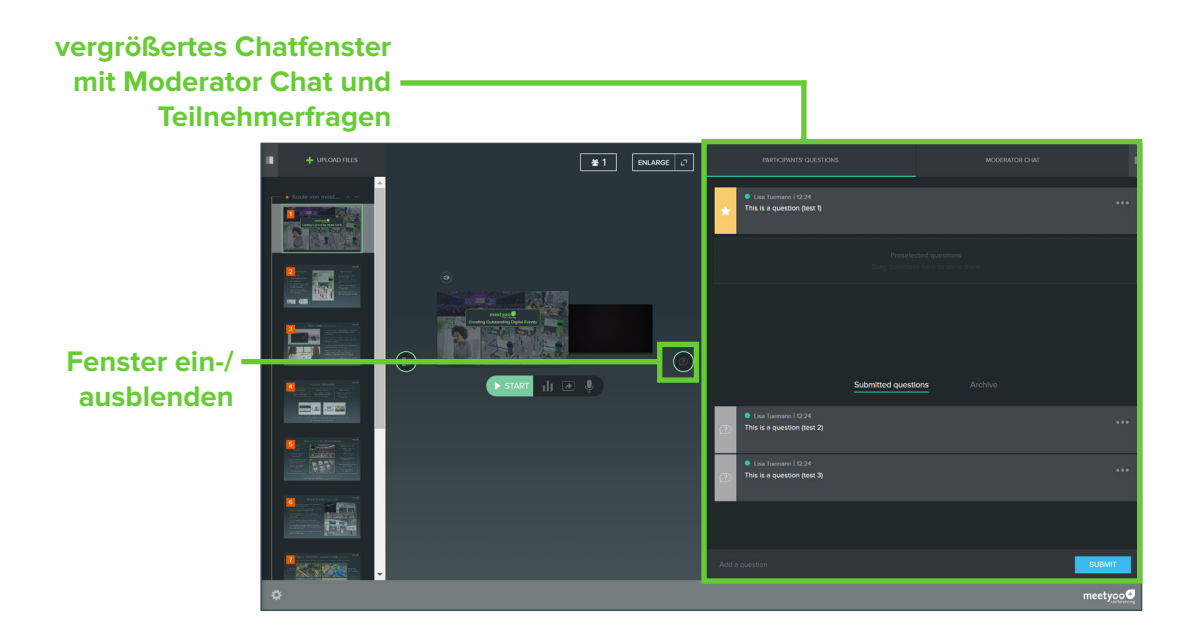

#### Detailansicht beider zur Auswahl stehenden Fenster:

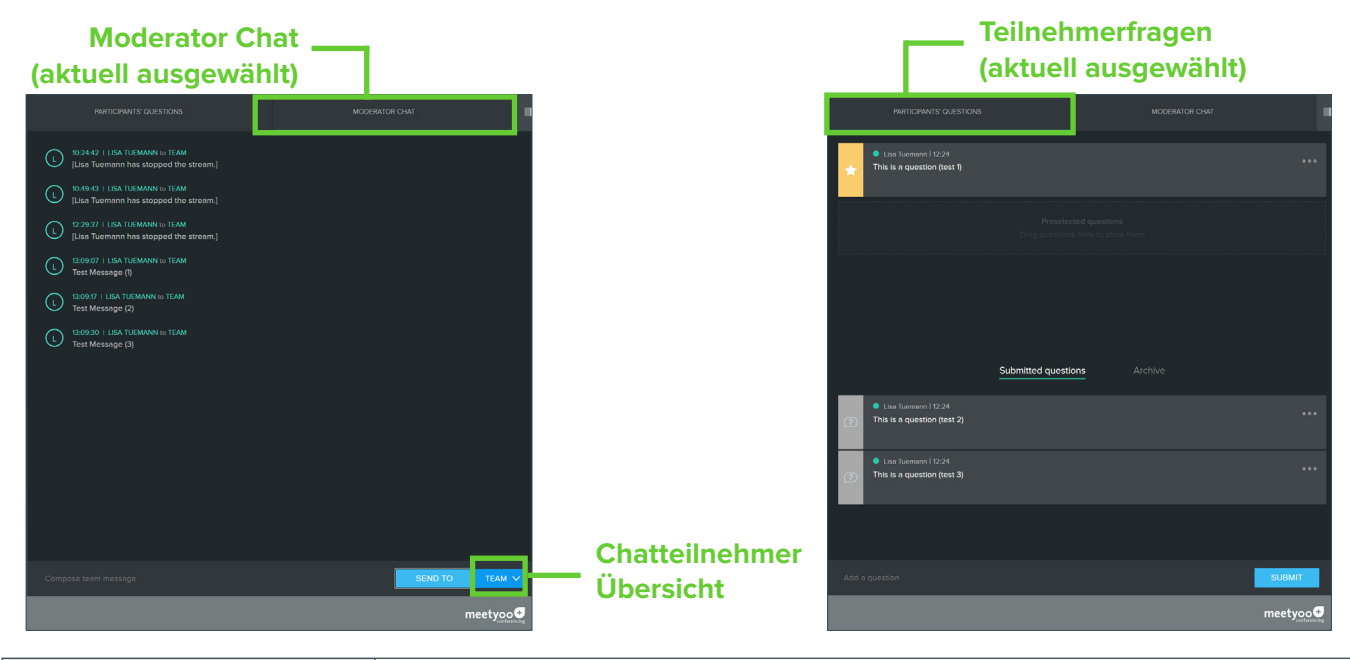

| Moderator Chat           | Sie können Nachrichten an Ihr Moderator-/Sprecherteam senden und persönliche Chatnachrichten von diesen erhalten.                                                                                                    |
|--------------------------|----------------------------------------------------------------------------------------------------|
| Teilnehmerfragen         | Teilnehmer können Fragen einreichen, die Sie live lesen und beant-<br>worten können. Fragen können auch vorselektiert werden, indem Sie<br>diese anklicken und den Anweisungen folgen. Beantwortete Fragen<br>werden im unteren Teil des Fensters als Überblick aller Fragen und<br>Ihre Antworten angezeigt. |
| Fenster ein-/ ausblenden | Die Fenster mit dem Moderator Chat oder den Teilnehmerfragen kön-<br>nen Sie jeweils ein- oder ausblenden.                                                                                                    |

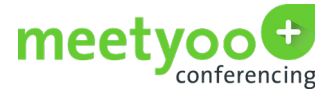

#### WEBCAM WEBCAST

1. Die Verbindung zur Webcam wird automatisch über den Browser hergestellt.

**2.** Bitte stellen Sie sicher, dass Ihr Mikrofon nicht stumm geschaltet und dass Ihre Webcam eingeschaltet ist. Sie könnten von einer Browsermeldung aufgefordert werden, Zugriff auf Ihr Mikrofon und Ihre Kamera zu gewähren. Bitte bestätigen Sie diese Anfrage.

- 3. Nach dem Klicken von START beginnt der Webcam-Stream automatisch.
- 4. Ab diesem Zeitpunkt können Teilnehmer Ihr Webcam-Bild sehen und Sie hören.

**5.** Es kann immer nur ein Video gleichzeitig gestreamt werden. Es ist nicht möglich, die Webcam während des Webcast zu wechseln.

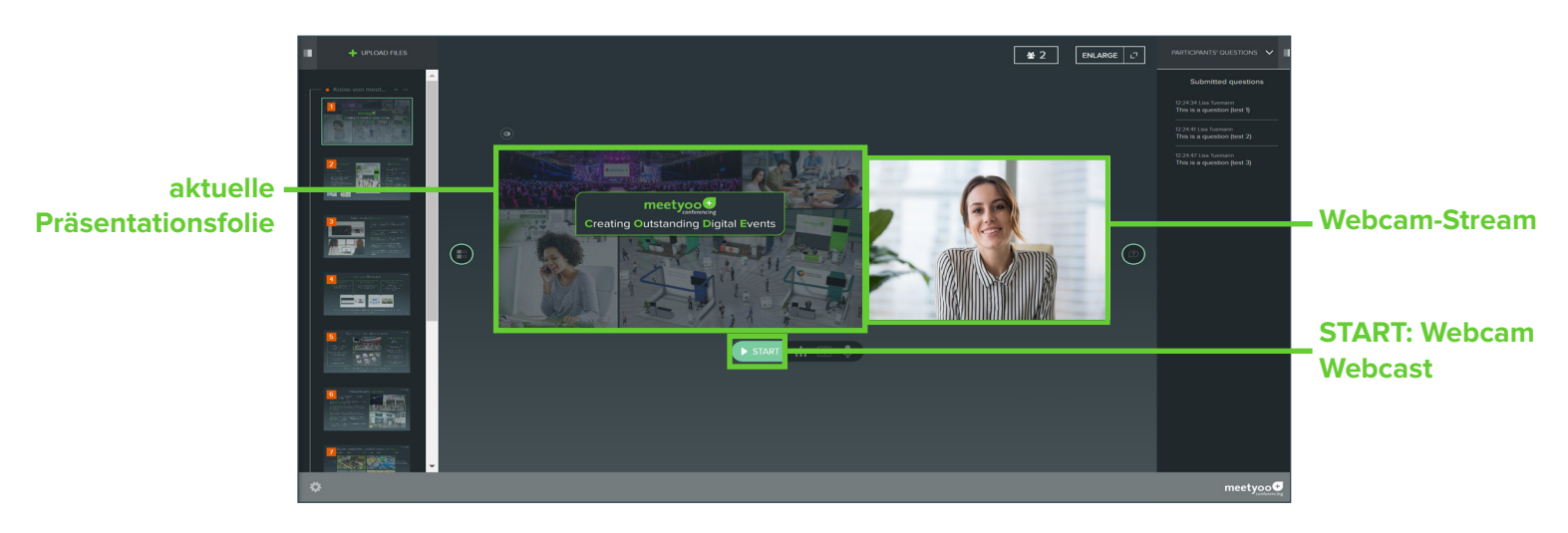

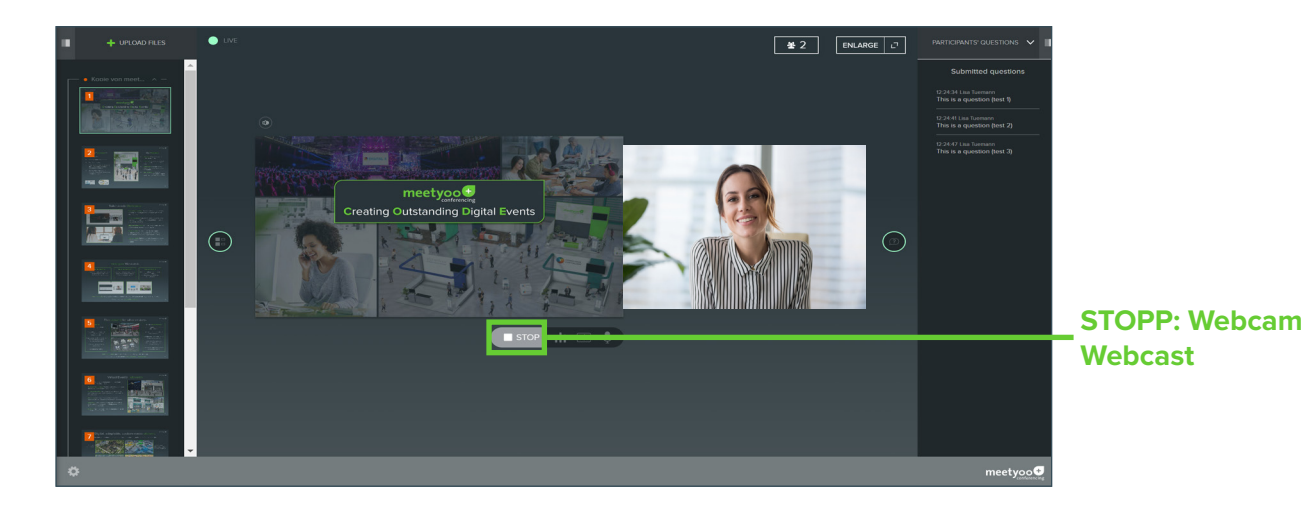

START: Webcam WebcastDurch Klicken der Schaltfläche "START" wird der Webcam-Stream gestar-<br/>tet. Die Teilnehmer können Sie jetzt hören und sehen.STOPP: Webcam WebcastDer Webcast kann mit einem Klick auf die Schaltfläche "STOPP" angehalten<br/>werden. Mit einem Klick auf "OK" bestätigen Sie, dass der Webcast wirk-<br/>lich beendet werden soll. Die Verbindung zur Webcam wird automatisch<br/>unterbrochen. Die Teilnehmer können Sie nicht mehr hören oder sehen

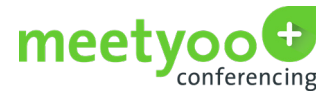

#### SYSTEMANFORDERUNGEN

| Moderatoren/Sprecher |                                                                                                    |
|----------------------|----------------------------------------------------------------------------------------------------|
| Browser              | <ul> <li>Google Chrome: aktuelle Version oder vorherige Version</li> <li>Mozilla Firefox: aktuelle Version und aktueller Firefox ESR</li> </ul> |

| TEILNEHMER         |                                                                                                    |  |
|--------------------|----------------------------------------------------------------------------------------------------|--|
| Internetverbindung | • Webcam Webcast min. 800 kBit/s                                                                                                    |  |
| Browser            | <ul> <li>Google Chrome: aktuelle oder frühere Version</li> <li>Mozilla Firefox: aktuelle Version und aktueller Firefox ESR</li> <li>Apple Safari: aktuelle Version</li> <li>Microsoft Internet Explorer: Version 11 oder neuer.</li> <li>Microsoft Edge: aktuelle oder frühere Version</li> <li>Für mobile Geräte mit Android: neueste Chrome-Version</li> <li>Für aktuelle mobile Geräte mit iOS: neueste Safari-Version</li> </ul> |  |
| Ton                | Die Lautsprecher müssen eingeschaltet sein                                                                                                    |  |

#### KONTAKT

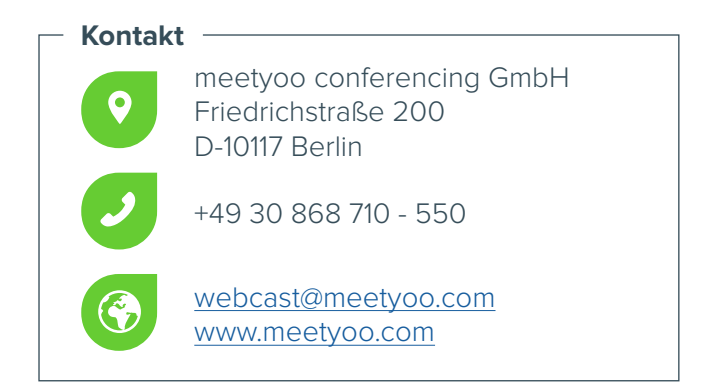